## Film/Slide to Digital Scanner: Wolverine F2D Titan

- 1. Connect slide scanner to computer via USB. Insert SD card into scanner, if using.
  - a. Internal memory can store 35-40 digital images. You can use **SD/SDHC** or **Micro SD** memory cards to store additional images, but memory cards **cannot be more than 32 GB**.
- 2. Set the Film Type option to match the kind of film you want to digitize: Color Negative, Slide Positive, or Black & White.

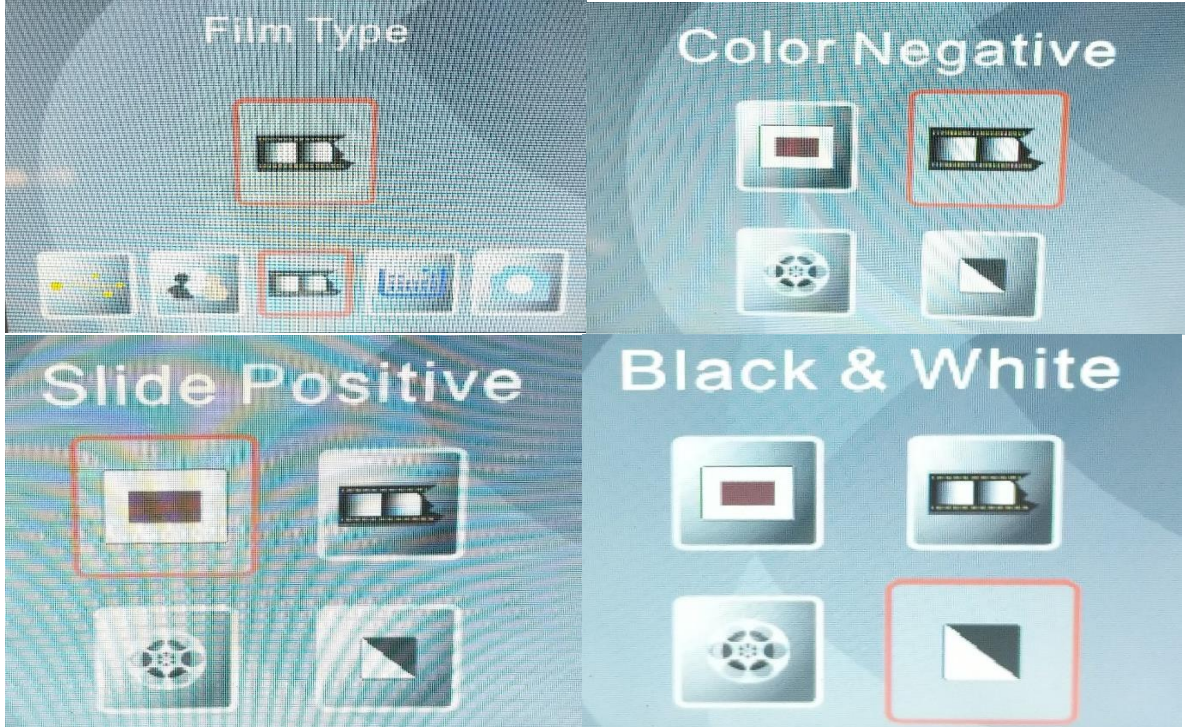

3. Identify Film adapter needed—find the chart below. Insert the adapter into the scanner using the appropriately sized slot towards the base of device. Feed negative or slide into the right side of the adapter.

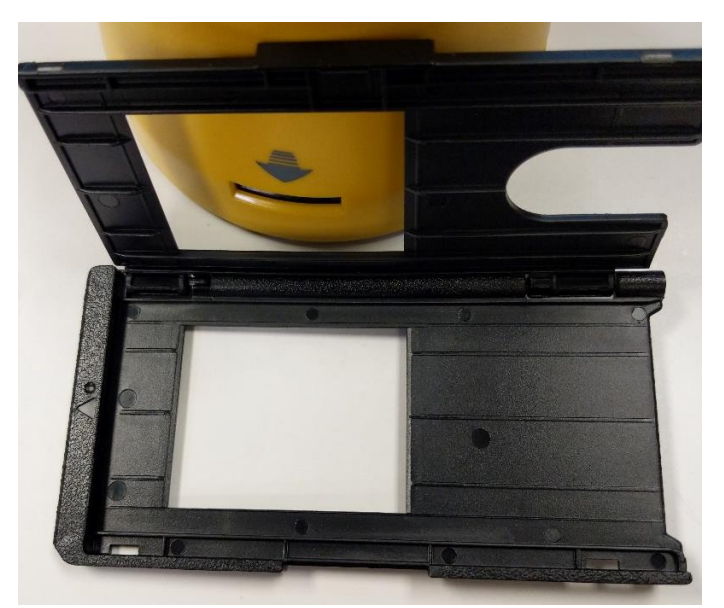

Figure 1-Slide Adapter

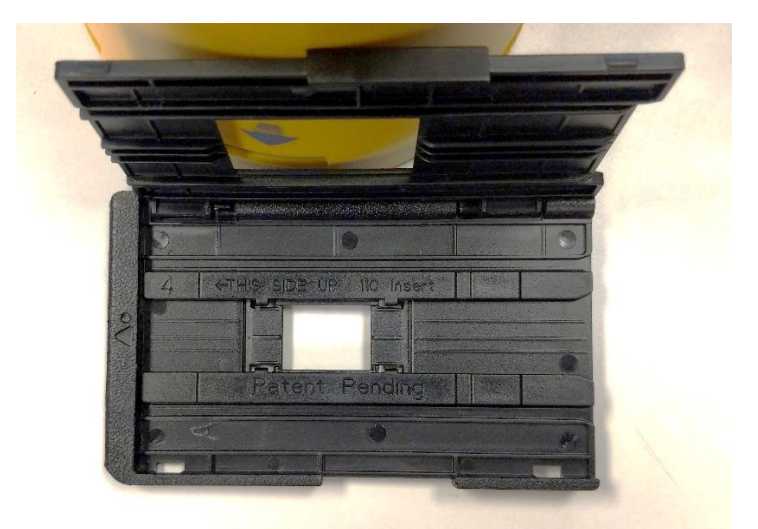

Figure 2-Negative Adapter with 110 insert

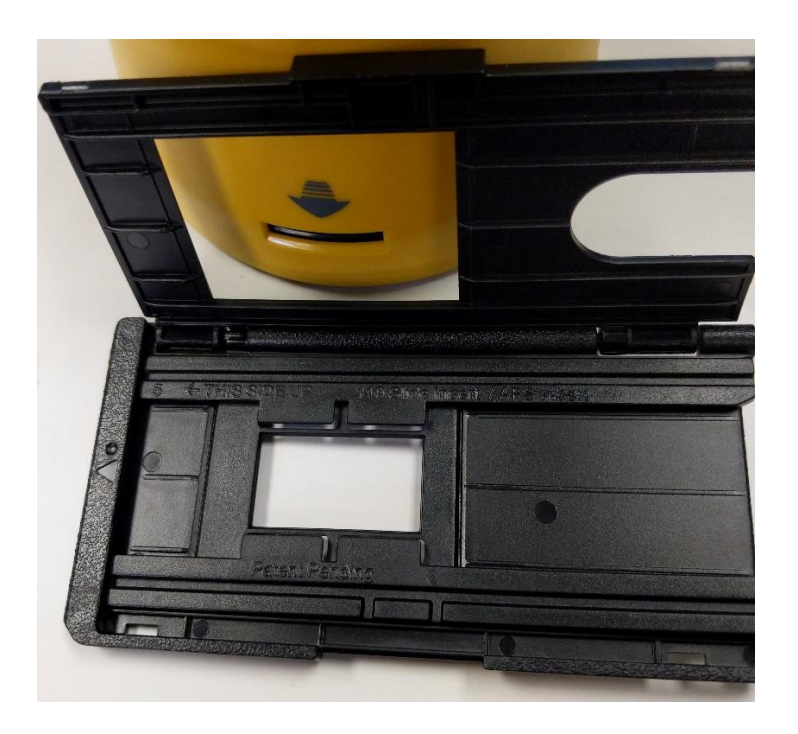

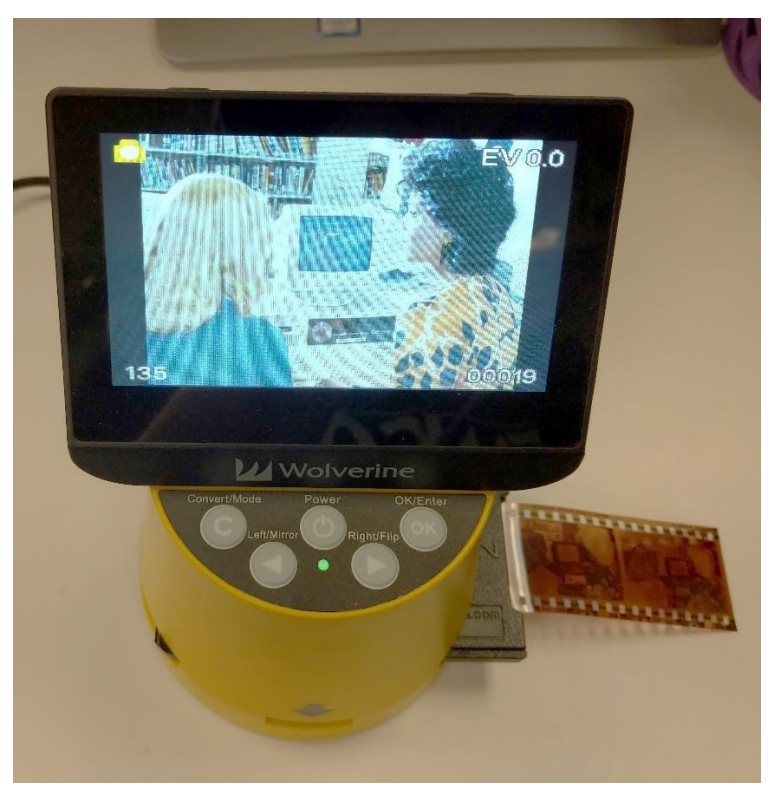

| Film Type           | Format     | Film adapter & number | Insert & number          |
|---------------------|------------|-----------------------|--------------------------|
| Slide<br>Positive   | 127VPK     | Slide Adapter (1)     |                          |
|                     | 135        | Slide Adapter (1)     |                          |
|                     | 126KPK     | Slide Adapter (1)     |                          |
|                     | 110        | Slide Adapter (1)     | 110 Slide Insert (5)     |
| Color<br>Negative   | Microfiche | Slide Adapter (1)     |                          |
|                     | 127VPK     | Negative Adapter (2)  |                          |
|                     | 135        | Negative Adapter (2)  |                          |
|                     | 126KPK     | Negative Adapter (2)  |                          |
|                     | 110        | Negative Adapter (2)  | 110 Insert (4)           |
|                     | APS        | Slide Adapter (1)     | 110 Slide Insert/APS (5) |
| Black<br>&<br>White | 127VPK     | Negative Adapter (2)  |                          |
|                     | 135        | Negative Adapter (2)  |                          |
|                     | 126KPK     | Negative Adapter (2)  |                          |
|                     | 110        | Negative Adapter (2)  | 110 Insert (4)           |
| Movie<br>Positive   | Super8     |                       | 8mm/Super8 Insert (6)    |
|                     | 8 mm       |                       | 8mm/Super8 Insert (6)    |
|                     |            | e                     |                          |

## Film Type/Film Adapter/Insert Table

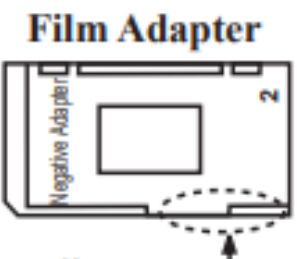

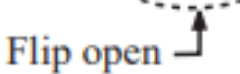

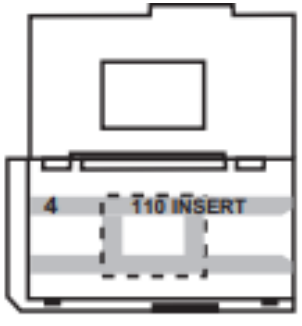

Place Insert into the middle of window opening

| Slides    | 35mm Slides | 110 Slides  | 110 Slides  | 126 Slides  | 127 Slides  |
|-----------|-------------|-------------|-------------|-------------|-------------|
| Mount     | 2" x 2"     | 2" x 2"     | 1" x 1"     | 2" x 2"     | 2" x 2"     |
| Film size | 24mm x 36mm | 13mm x 17mm | 13mm x 17mm | 28mm x 28mm | 40mm x 40mm |

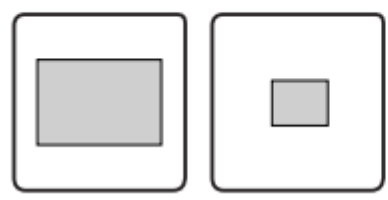

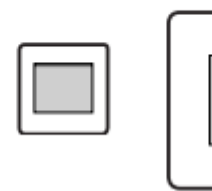

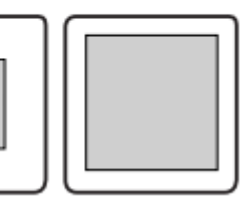

4. Press the **Convert** button and then the **OK** button to save the digitized image to memory.

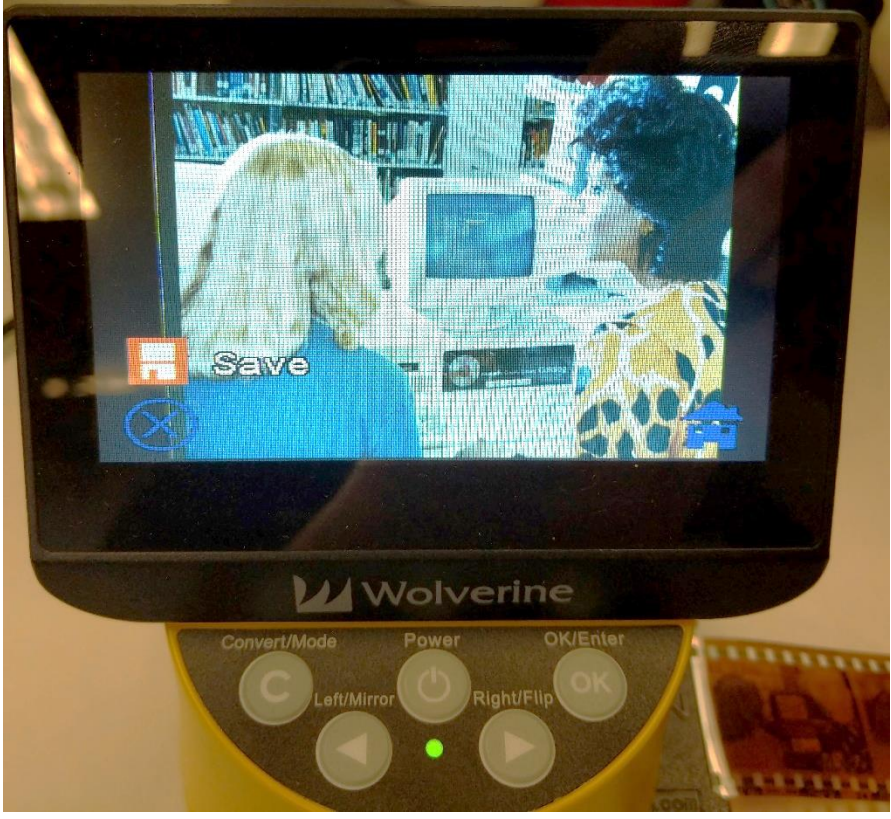

- 5. Push negative/slide through adapter to move to next image. Repeat steps 2-5 for remaining slides/negatives.
  - a. Note: If a red rectangle "FULL" icon appears in the center of the viewer, it means the memory is full. Go to step 7B & 7C to transfer photos to computer and clear the scanner memory.
- 6. Use **Playback** mode to review your scanned and converted images.
- 7. After scanning:
  - a. If you are using a memory card, remove SD card from scanner. No further action is needed.

- b. If you are using the internal memory (no SD card), you'll need to upload those images to the computer and delete the old files
  - i. Select "USB Upload" mode on scanner menu.
  - ii. Click on icon on desktop to access slide scanner (defaults to the name "Volume"). Drag images to USB drive or upload to a cloud service using the web browser.

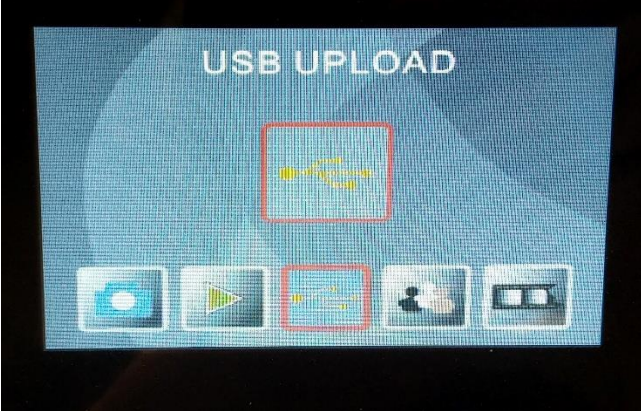

c. After files have been copied to the computer, you can delete the files stored in scanner memory with the **Delete All** function on the menu.

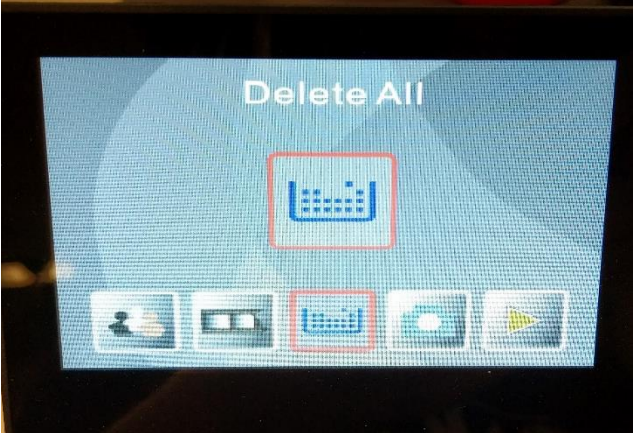

8. Remove any film from adapters and turn off scanner.